Die Lernkarten können in zwei Varianten gespielt werden. In einem **Webbrowser** oder auf einem **Mobilen Endgerät**.

## Webbrowser:

Folge einfach dem Link <u>https://fh-kufstein.knowledgefox.net</u>. Im Anschluss kannst du dich mit den Anmeldedaten anmelden.

| Willkommen                   |  |
|------------------------------|--|
| Benutzername                 |  |
| <br>Passwort                 |  |
| Anmelden                     |  |
| Passwort zurücksetzen/ändern |  |

Danach einfach den Kurs "Woods up – Mikroskop" auswählen und gleich geht's mit den Lernkarten los.

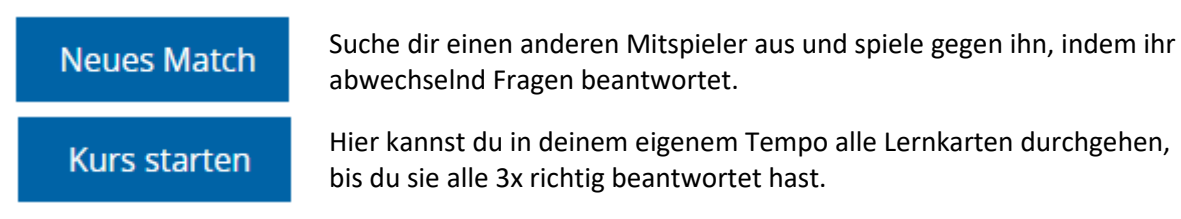

## Mobiles Endgerät (Smartphone, Tablet, ...)

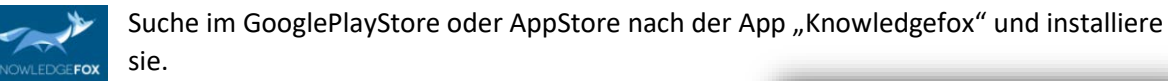

Starte die App und trage deine Anmeldedaten ein (Benutzer und Password).

Unter "Server" "Server hinzufügen" auswählen und bestätigen.

Im Server hinzufügen Feld "fh-kufstein.knowledgefox.net" eintragen und mit ok bestätigen.

Anmelden drücken.

Danach einfach den Kurs **"Woods up – Mikroskop"** auswählen und gleich geht's mit den Lernkarten los. (siehe Webbrowser)

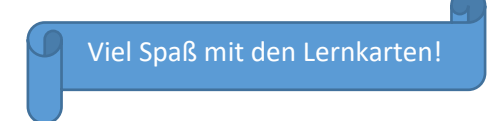

| Benutzer                       |                    |  |  |
|--------------------------------|--------------------|--|--|
|                                |                    |  |  |
| Passwort                       |                    |  |  |
| Server                         | i.knowledgefox.net |  |  |
| Passwort zurücksetzen/ändern   |                    |  |  |
| Anmelden                       |                    |  |  |
| Kostenlos registrieren.        | >                  |  |  |
| $\land$ $\lor$                 | Done               |  |  |
|                                |                    |  |  |
| i.knowledgefox.net (Gesichert) |                    |  |  |
| Server hinzufügen              |                    |  |  |